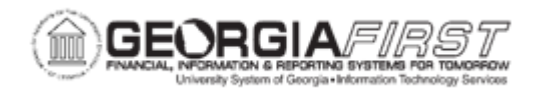

## PO.050.010 - Overriding Document Tolerance Error on PO

| Purpose                      | <ul> <li>To override a document tolerance error on a PO.</li> </ul>                                                                                                    |
|------------------------------|----------------------------------------------------------------------------------------------------|
|                              | The Document Tolerance Checking process validates that each<br>distribution line amount differs by no more than a pre-defined<br>percentage or fixed amount from the associated distribution line<br>amount on its predecessor document, that is, between<br>Requisitions and Purchase Orders and between Purchase Orders<br>and Vouchers. |
|                              | The Document Tolerance Checking process will produce one of three possible values:                                                                                                    |
| Description                  | <ul> <li>Valid – The Purchase Order has passed document tolerance checking.</li> </ul>                                                                                                    |
|                              | • Not Chk'd – The Purchase Order requires document tolerance checking. If any amount, quantities, or Chartfields are later modified, the system resets the Document Tolerance status to Not Chk'd.                                                                                                    |
|                              | • <b>Error</b> – Exceptions are generated for the Purchase Order during the Document Tolerance Checking process. These exceptions can be overridden on the Document Tolerance Exceptions – Doc to Exception page.                                                                                                    |
| Security Role                | BOR_PO_MAINTAIN                                                                                                    |
| Dependencies/<br>Constraints | None                                                                                                    |
| Additional<br>Information    | None                                                                                                    |

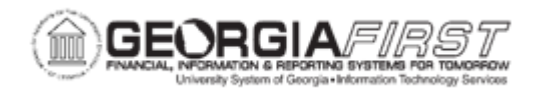

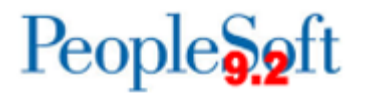

## **Procedure**

Below are step by step instructions on how to override Doc Tol Error on a PO.

| Step | Action                                                                                                    |
|------|----------------------------------------------------------------------------------------------------|
| 1.   | Click the NavBar icon.                                                                                                    |
| 2.   | Click the Menu icon.                                                                                                    |
| 3.   | Click the <b>Purchasing</b> link.                                                                                                    |
| 4.   | Click the Purchase Orders link.                                                                                                    |
| 5.   | Click the Review PO Information link.                                                                                                    |
| 6.   | Click the Document Tolerance Exceptions link.                                                                                                    |
| 7.   | Verify the correct business unit displays in the <b>Business Unit</b> field.                                                                                  |
| 8.   | Select "Purchase Order" from the Document Type dropdown menu.                                                                                                 |
| 9.   | Enter the purchase order number in the <b>ID</b> field.                                                                                                    |
| 10.  | Click the <b>Search</b> button. The system navigates to the Document Tolerance Exceptions page.                                                               |
|      | <b>Note</b> : This page can also be accessed via the Add/Update POs page by clicking on the <b>Error</b> link next to the <b>Document Status</b> field.       |
| 11.  | Review the <b>Rule ID</b> . Rule ID displays the rule ID and description of the match rule that produced the exception.                                       |
| 12.  | Review the <b>Defined Tolerance Amount</b> and <b>Defined Tolerance Percentage</b> .<br>These values show the tolerance amount defined for the business unit. |
| 13.  | Click the <b>Override</b> checkbox.                                                                                                    |
| 14.  | Click the Save button.                                                                                                    |